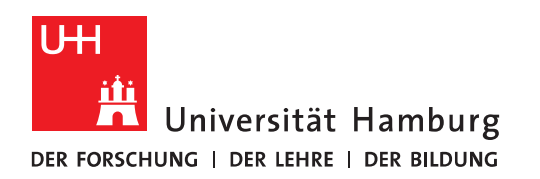

## Handout für E-Fax Beantragung

## Voraussetzung

- Voraussetzung für den Versand von einem E-Fax ist, dass Ihr persönliches E-Mail-Postfach oder aber ein Gruppenpostfach, auf dass Sie die Berechtigungen "Vollzugriff" und "Senden als" haben, für den E-Fax-Dienst berechtigt ist.
- Falls das noch nicht der Fall ist, beantragen Sie bitte über den Service Store <u>https://rrz-serviceportal.uni-hamburg.de/wm</u> eine E-Fax-Nummer für dieses Postfach. Bitte beachten Sie dabei: Für Gruppenpostfächer darf das nur der Eigentümer des Gruppenpostfachs machen.

## **Service Store**

 Rufen Sie in einem Web-Browser bitte den Service Store auf und loggen Sie sich mit "unihamburg\<Ihre Benutzerkennung>" (z.B. uni-hamburg\BAQ1234) und Ihrem Passwort ein, um sich anzumelden.

Hinweis:

- Bei einigen Browsern ist eine doppelte Anmeldung über das Browser-Anmeldefels und das unten abgebildete Feld erforderlich!
- Das unten abgebildete Fenster wird ggf. übersprungen Machen Sie dann auf Seite 2 weiter bitte.

| Benutzername               |
|----------------------------|
| Passwort                   |
|                            |
| ANMELDEN                   |
| MIT BROWSER DATEN ANMELDEN |
|                            |

• Im Service Store klicken Sie bitte auf "Katalog".

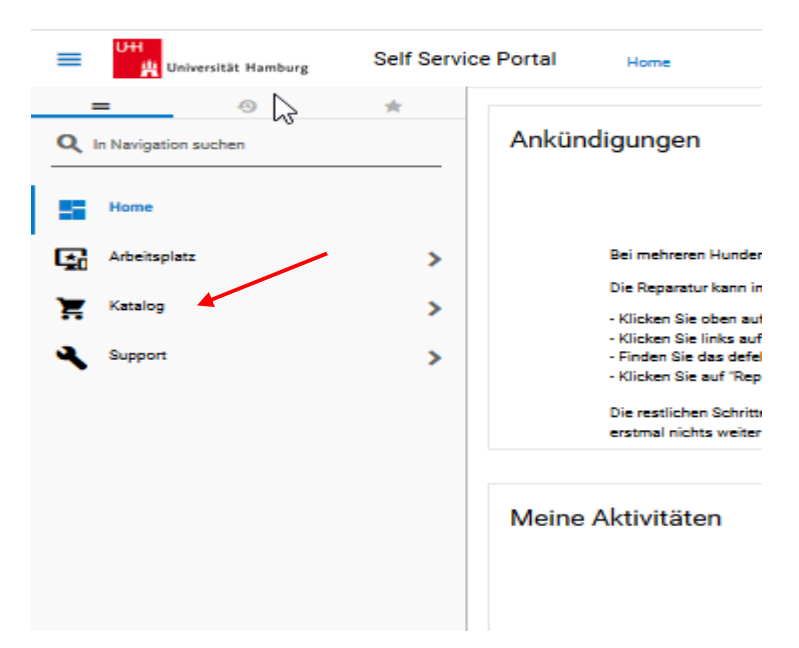

• Im Katalog klicken Sie bitte auf "Fax" und im rechten Bild dann für die E-Fax-Einrichtung auf "In den Warenkorb".

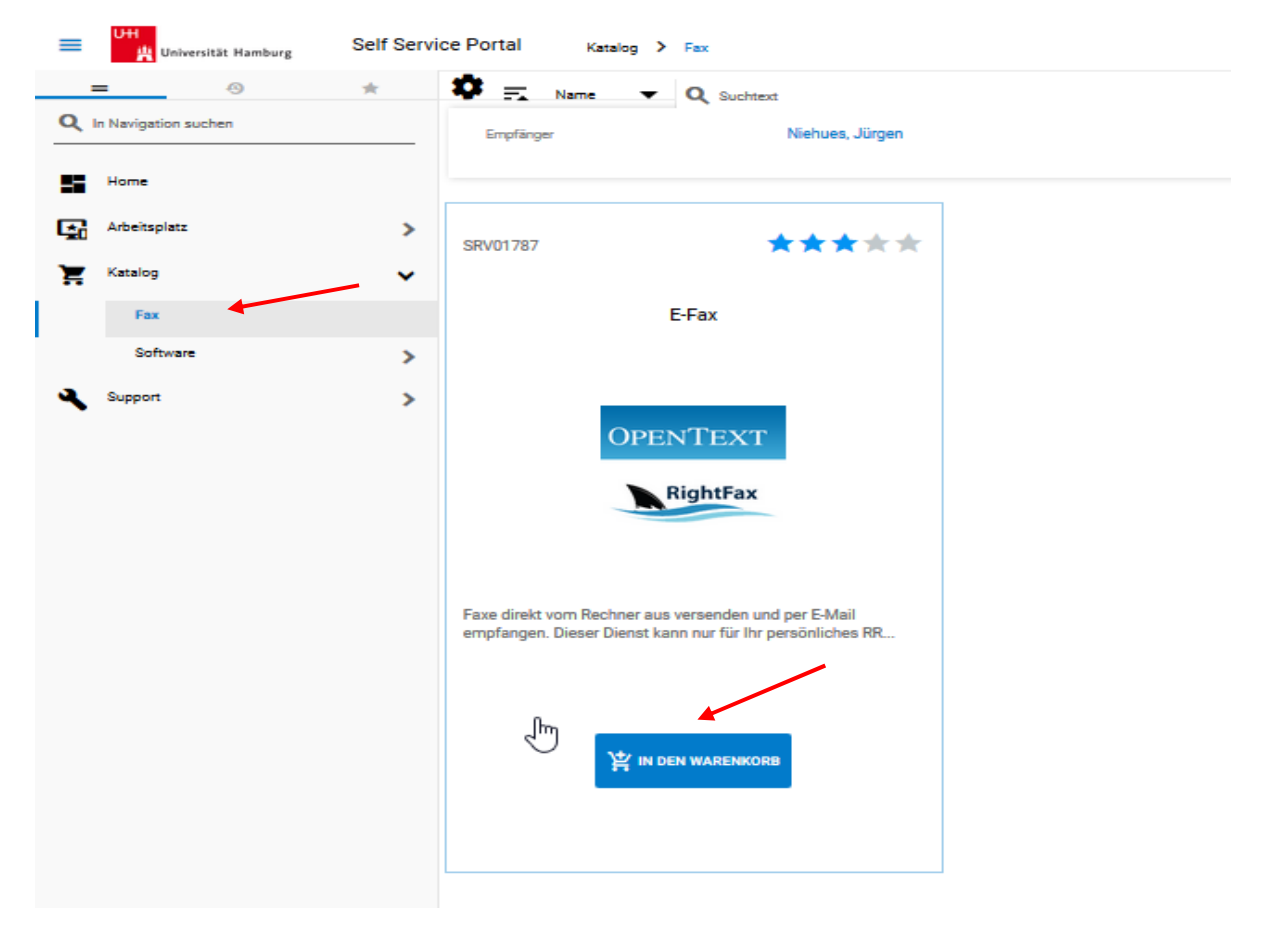

- Wenn Sie auf die Lupe klicken, öffnet sich ein Fenster mit allen Postfächern (auch Gruppenpostfächer) auf die Sie berechtigt sind. So haben Sie die Möglichkeit, das entsprechende Postfach, für das eine E-Fax-Nummer benötigt wird auszuwählen.
- Sie klicken mit einem Doppelklick auf das Postfach, für das Sie eine E-Fax-Nummer benötigen.

| Y Aktion                                                        |                                                         |                                                                           |                                                  |                                  |           |                     |          |          | 5       | - י |
|-----------------------------------------------------------------|---------------------------------------------------------|---------------------------------------------------------------------------|--------------------------------------------------|----------------------------------|-----------|---------------------|----------|----------|---------|-----|
| In den Warenkorb für E-Fax                                      |                                                         |                                                                           |                                                  |                                  |           |                     |          |          |         |     |
| Bitte Formular ausfüllen:                                       | (SRV01787) E-Fa>                                        | ι .                                                                       |                                                  |                                  |           |                     |          |          |         |     |
| Wählen Sie bitte das Konto au<br>Accounts sein. Es sind nur die | s dem die Fax Nummer zuge<br>Konten auswählbar, denen e | ordnet werden soll. Das kann ihr per<br>in @uni-hamburg.de E-Mail Postfac | rsönlicher Account (B-Kennu<br>h zugeordnet ist. | ng) sein, oder ein Ihnen zuge    | ordnetes  | Grupper             | ipostfac | 1 bzw. w | eiteren |     |
| Ziel (Konto, Gruppenpostfach)<br>Pflichtfeld                    | ß                                                       | ٩                                                                         | 1                                                |                                  |           |                     |          |          |         |     |
| <ul> <li>Objekt(e) auswählen</li> </ul>                         |                                                         |                                                                           |                                                  |                                  |           |                     |          |          |         | : × |
| Q Suchtext                                                      |                                                         |                                                                           |                                                  |                                  | 1 - 2 von | 2                   | < >      | с        | ₹       | I   |
| Anzeigename                                                     | Benutzeranmeldename                                     | E-Mail                                                                    |                                                  | Domäne                           |           | Status              |          |          |         |     |
|                                                                 | Q                                                       | 0-                                                                        |                                                  | 0                                |           |                     |          |          |         |     |
| Q,*                                                             |                                                         |                                                                           |                                                  | Q.*                              |           | ۹                   |          |          |         |     |
| Q.*                                                             |                                                         | s@uni-hamburg.de                                                          |                                                  | uni-hamburg.de                   |           | Q,<br>Aktiv         |          |          |         | ~   |
| Q.*                                                             | tke_rrzzs                                               | s@uni-hamburg.de<br>ZSI.RRZ@uni-hamburg.de                                |                                                  | uni-hamburg.de<br>uni-hamburg.de |           | Q<br>Aktiv<br>Aktiv |          |          |         | ^   |

• Die Auswahl wird in das Formular übernommen und Sie klicken dann bitte auf "In den Warenkorb".

| ¥ 44   | lition                                                                                                    |                                 |                                 |    | × |
|--------|----------------------------------------------------------------------------------------------------|---------------------------------|---------------------------------|----|---|
| In der | en Warenkorb für E-Fax                                                                                                    |                                 |                                 |    |   |
| Bitte  | e Formular ausfüllen: (SRV01787) E-Fax                                                                                                    |                                 |                                 |    |   |
|        | Wählen Sie bitte das Konto aus dem die Fax Nummer zugeordnet werden soll. Das kann ihr persönlicher Account (B-Kennung) s<br>Accounts sein. Es sind nur die Konten auswählbat, denen ein @uni-hamburg de E-Mail Postfach zugeordnet ist. | ein, oder ein ihnen zugeordnete | s Gruppenpostfach bzw. weiteren |    |   |
|        | End (ionno, Gruppergranhot)                                                                                                    |                                 |                                 |    |   |
|        |                                                                                                    |                                 |                                 |    |   |
|        |                                                                                                    |                                 |                                 |    |   |
|        |                                                                                                    |                                 |                                 |    |   |
|        |                                                                                                    | ARRECHEN                        |                                 | DR | ī |

• Im Warenkorb sehen Sie die gerade eingegebene Bestellung und Sie klicken dann bitte auf "Bestellung aufgeben".

|                                                                          |              | م <b>۲</b> |
|--------------------------------------------------------------------------|--------------|------------|
| ktion                                                                    |              | D          |
| nkorb                                                                    |              |            |
| E-Fax: Einrichtung                                                       |              |            |
| Frikel im Warenkorb                                                      |              | X löschen  |
| SRU01787 E-Fax                                                           |              | ×          |
| E-Fax:                                                                   | Einrichtung  |            |
| Empfängerinformationen                                                   |              |            |
| Lieferung an den Empfänger oder eine andere namentlich angegebene Person |              |            |
|                                                                          |              |            |
| U Leterung an die rogenee Apresse                                        |              |            |
| Englisgeinformationen<br><u>Niehues, Jürgen</u>                          | $\mathbf{A}$ | × Q        |
|                                                                          |              |            |
| Beardort<br><u>Gilobal</u>                                               |              | × <b>Q</b> |
| Nation                                                                   |              |            |
| Thomas:                                                                  |              |            |
|                                                                          |              |            |
|                                                                          |              |            |
|                                                                          |              |            |
|                                                                          |              |            |
|                                                                          |              |            |
|                                                                          |              |            |
|                                                                          |              | X          |
|                                                                          |              |            |
|                                                                          | ABBRECHEN    | BESTELLUN  |

| ellantrag                   |                                         |                        |                          | е в ф    |
|-----------------------------|-----------------------------------------|------------------------|--------------------------|----------|
| 008125 - Installation       |                                         |                        |                          |          |
| Stornieren O Erinner        | 'n                                      |                        |                          |          |
| Zusammenfassung             |                                         | Lieferinformatione     | n                        |          |
| Bestellnr.                  | ORD08125                                | Empfänger der Lieferur | 19 Niehues, Jürgen       |          |
| Itatus                      | In Bearbeitung                          | Lieferort              | Global                   |          |
| УP                          | Installation                            |                        |                          |          |
| bgeschickt                  | 25.10.2019 12:59:48                     | Lieferung in Land      | Deutschland              |          |
| Antragsteller               | Niehues, Jürgen                         | Notizen                |                          |          |
| impfänger                   | Niehues, Jürgen                         |                        |                          |          |
| Kostenstelle                | 930721 - Zentrale Storage-Infrastruktur |                        |                          |          |
| Bestellfortschritt          |                                         | \$                     | <b>V</b>                 | //       |
| 1                           | 2                                       | 3                      |                          | 5        |
| Bestellt                    | Genehmigung                             | Bereitstellung         | Abnahme                  | Abschlur |
| Niehues, Jürgen<br>25.10.19 | Offen                                   | Offen                  | Offen<br>Niehues, Jürgen | Offen    |
| Service                     |                                         |                        |                          | A        |
| E-Fax<br>SRV01787           |                                         |                        |                          | e        |
|                             |                                         |                        |                          |          |

• Sie erhalten jetzt eine Zusammenfassung des von Ihnen bestellten Dienstes, sowie weitere E-Mails – Einmal für die neue **Bestellung** und einmal für den **Status** der Bestellung. • Auf eine weitere E-Mail, dass Ihre Bestellung bereitgestellt wurde folgt dann die eigentliche E-Mail mit den für Sie wichtigen Daten, wie Ihre E-Fax Nummer zum Beispiel.

| <b>⊟</b> 5 0 ↑ ↓                                                                                                    | ₹ Ihre neue Fax Nummer: +49 (40) 23951-2101 - Nachricht (HTML)                                                |                                                                                                    |                            |                                                                                          |            |  |  |
|----------------------------------------------------------------------------------------------------|----------------------------------------------------------------------------------------------------|----------------------------------------------------------------------------------------------------|----------------------------|------------------------------------------------------------------------------------------|------------|--|--|
| Datei Nachricht                                                                                                    | Entwicklertools Acrobat Q Was mõchten Sie                                                                     | tun?                                                                                                    |                            |                                                                                          |            |  |  |
| € Ignorieren X<br>Junk-E-Mail ▼ Löschen                                                                                                    | Antworten                                                                                                    | Control Control Contr | verschieben<br>verschieben | Richtlinie Als ungelesen Kategorisieren Nachverf<br>zuweisen * markieren<br>Markierungen | olgung Übe |  |  |
| Fr 16.08.20                                                                                                    | 19 14:05                                                                                                    |                                                                                                    |                            | · · · · · · · · · · · · · · · · · · ·                                                    |            |  |  |
| m42.r                                                                                                    | rz@uni-hamburg.de                                                                                             |                                                                                                    |                            |                                                                                          |            |  |  |
| Ihre neu                                                                                                    | ie Fax Nummer: +49 (40) 23951-2101                                                                            |                                                                                                    |                            |                                                                                          |            |  |  |
| An                                                                                                    |                                                                                                    |                                                                                                    |                            |                                                                                          |            |  |  |
| Sehr geehrte Anwenderin,<br>Ihre neue Fax Nummer wu<br>Sie können spätestens <b>ein</b>                                                                                                    | sehr geehrter Anwender,<br>rrde eingerichtet.<br><b>e Stunde nach Erhalt dieser Nachricht</b> über die Telefo | nnummer "+ <b>49 (40) 23951-2101</b> " Faxe empfa                                                                                                    | ngen und versenden.        |                                                                                          |            |  |  |
| Die empfangenen Faxe we                                                                                                    | erden an das Postfach                                                                                         | r@uni-hamburg.de) weitergeleitet.                                                                                                    |                            |                                                                                          |            |  |  |
| Zum Versenden von Faxen schicken Sie eine Email an die Faxnummer wie Sie sie im Telefon eingeben würden gefolgt von "@efax.uni-hamburg.de". Bitte denken Sie an die Amts-Null am Anfang.                                     |                                                                                                    |                                                                                                    |                            |                                                                                          |            |  |  |
| Beispiele: <u>0004940123455</u>                                                                                                    | 55@efax.uni-hamburg.de , 0428381234@efax.uni-hamb                                                             | urg.de , 0030123456@efax.uni-hamburg.de                                                                                                    |                            |                                                                                          |            |  |  |
| Als Fax versendet werden ausschließlich Anlagen im PDF Format. Sie können meherere Anlagen gleichzeitig an die Fax Nummer verschicken. Alle anderen Anlagen und auch die E-Mail selbst werden ignoriert und nicht versendet. |                                                                                                    |                                                                                                    |                            |                                                                                          |            |  |  |
| Mit freundlichem Gruß<br>Universität Hamburg<br>Regionales Rechenzentru                                                                                                    | m                                                                                                    |                                                                                                    |                            |                                                                                          |            |  |  |

Schlüterstraße 70 20146 Hamburg

Bitte antworten Sie nicht auf diese E-Mail, sie wurde automatisch erstellt. Bei Fragen und Problemen wenden Sie sich bitte an die ServiceLine <u>rrz-serviceline@uni-hamburg.de</u>.